## WWW.RACINGRULESOFSAILING.ORG

## TUTORIAL ISCRIZIONE PER UDR

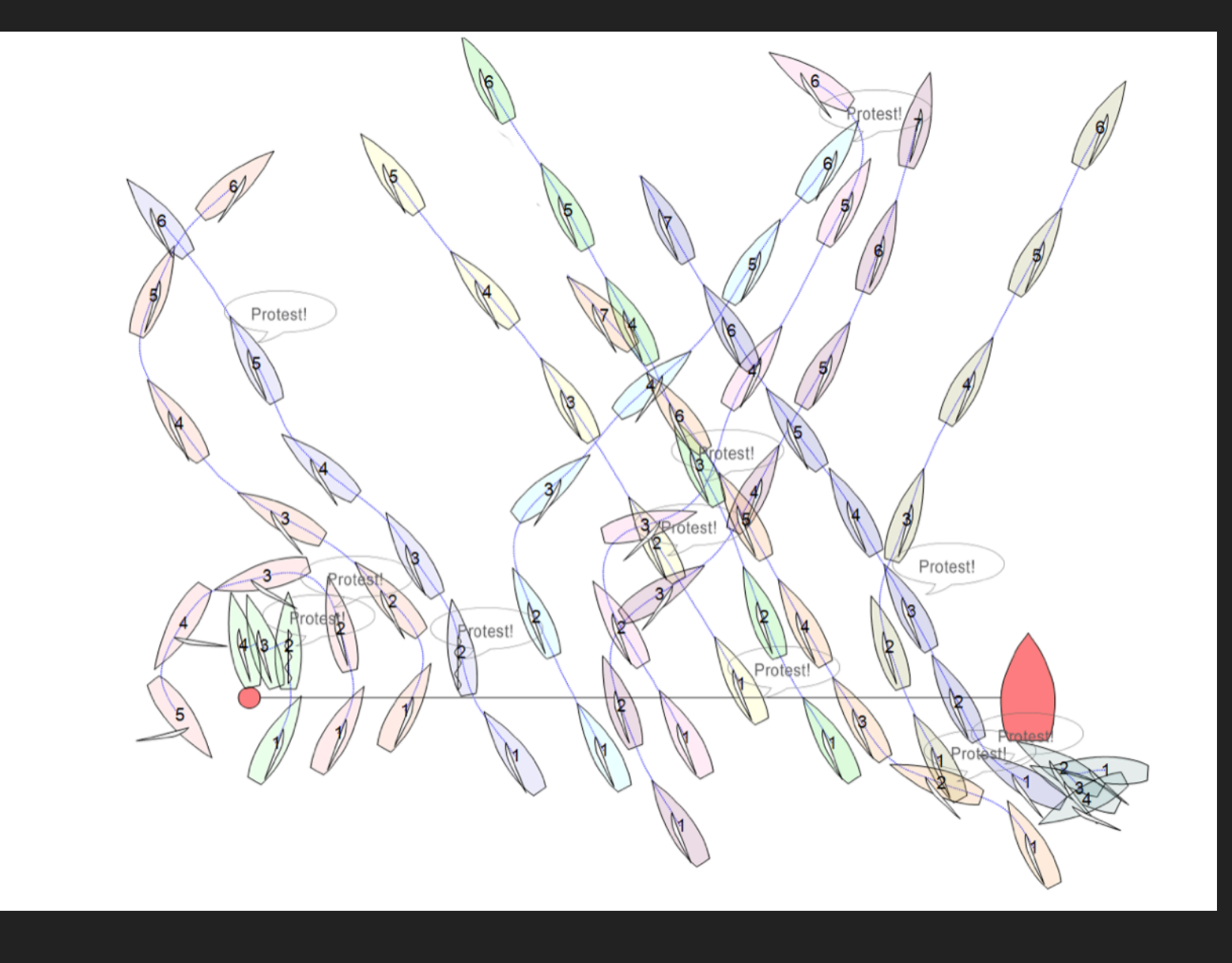

**STEP 1:** Andare al sito <u>www.racingrulesofsailing.org</u> . La prima schermata che

apparirà sarà la seguente:

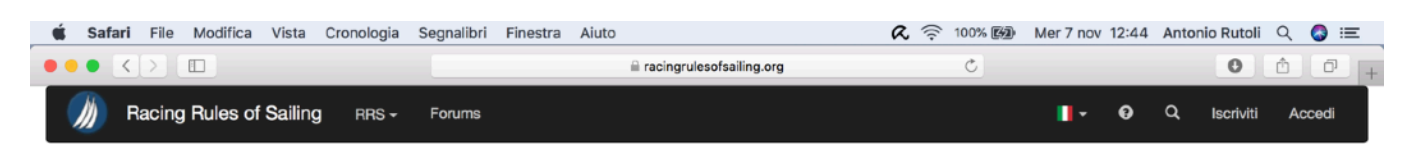

The complete racing rules resource for competitors, judges and other race officials.

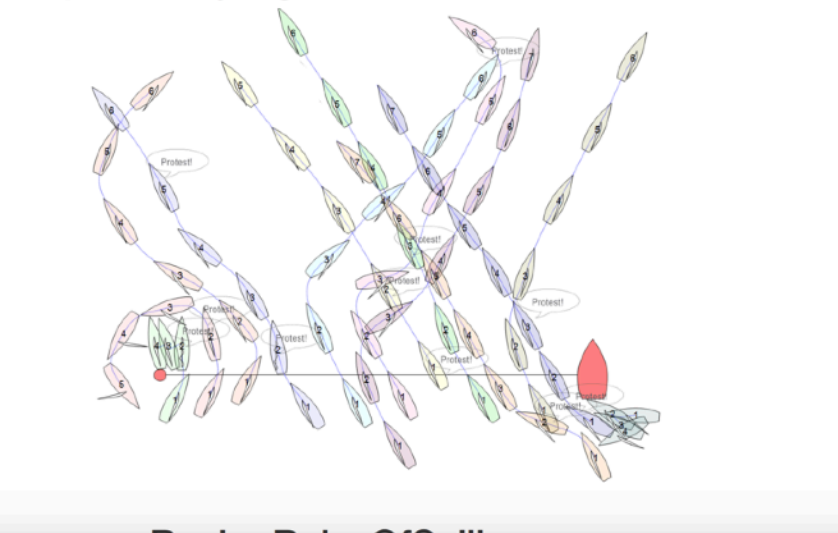

**STEP 2:** In alto a destra, cambiare la lingua del sito, da Inglese ad Italiano:

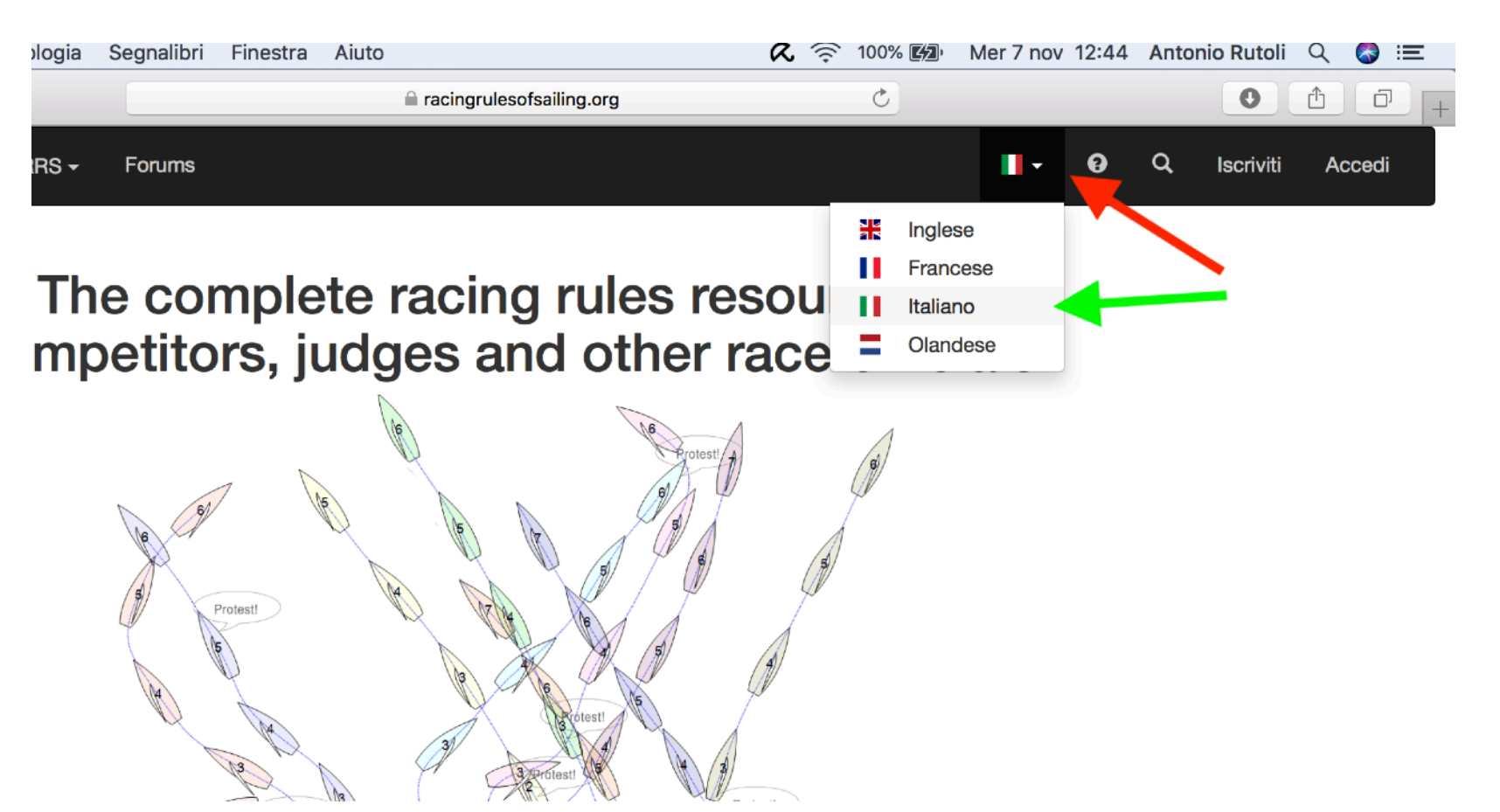

## **STEP 3:** Cliccare in alto a destra su "Iscriviti"

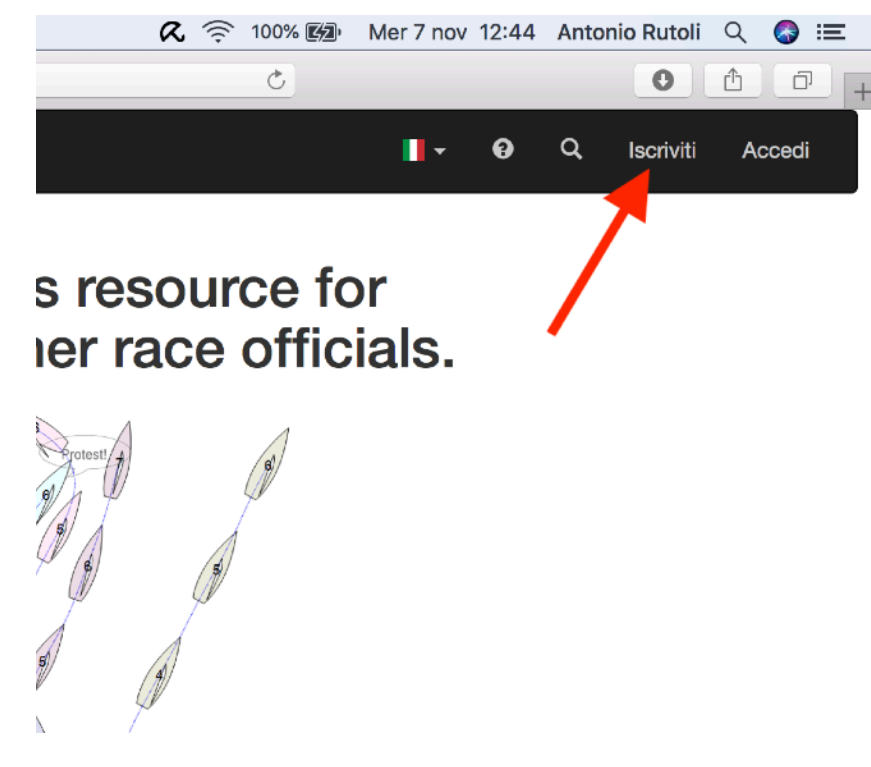

**STEP 4:** Appena si apre la finestra di iscrizione, eventualemente cambiare nuovamente la

lingua da Inglese in Italiano.

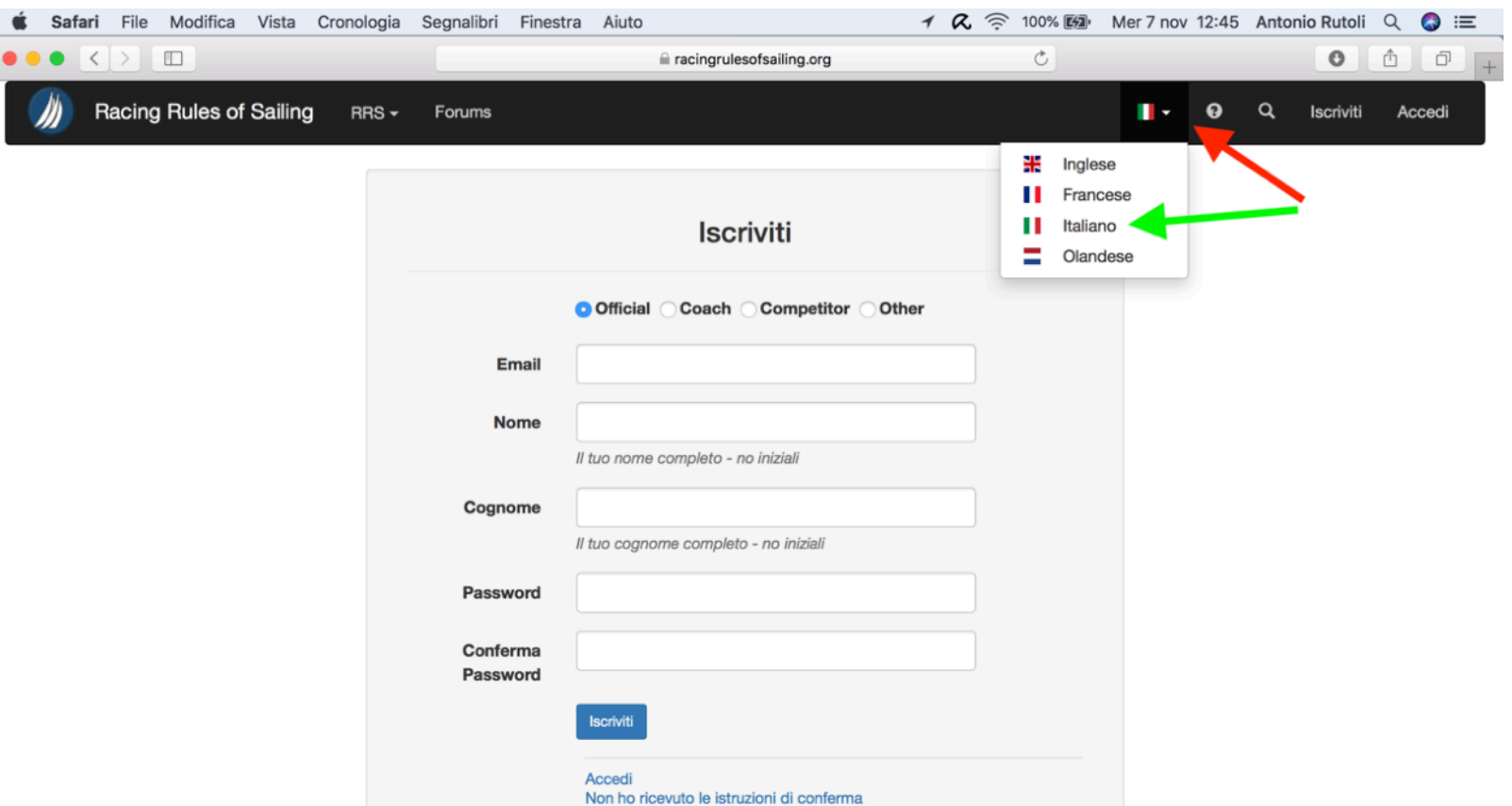

**STEP 5:** Compilare il modulo di iscrizione nella seguente maniera:

- Inserire e-mail
- **Inserire Nome**
- Inserire Cognome
- Inserire una password a scelta e confermarla

| ari | File   | Modifica | Vista   | Cronologia | Segnalibri | Finestra | Aiuto                |                             |              | R | 100% Kg | Mer 7 no | / 12:45 | Antor | nio Rutoli |
|-----|--------|----------|---------|------------|------------|----------|----------------------|-----------------------------|--------------|---|---------|----------|---------|-------|------------|
| <   | $\geq$ | ÷        |         |            |            |          |                      | acingrulesofsailing.        | org          |   | Ċ       |          |         |       | 0          |
| R   | acing  | Rules of | Sailing | RRS -      | Forums     |          |                      |                             |              |   |         | •        | 0       | q     | Iscriviti  |
|     |        |          |         |            |            |          |                      |                             |              |   |         |          |         |       |            |
|     |        |          |         |            | Iscriviti  |          |                      |                             |              |   |         |          |         |       |            |
|     |        |          |         |            |            | c        | Official             | I Coach Compe               | etitor Other |   |         |          |         |       |            |
|     |        |          |         |            | E          | mail     | antonio              | _rutoli@hotmail.it          |              |   |         |          |         |       |            |
|     |        |          |         |            | N          | ome      | Antonio              | )                           |              |   |         |          |         |       |            |
|     |        |          |         |            |            | 11       | tuo nome             | e completo - no iniziali    |              |   |         |          |         |       |            |
|     |        |          |         |            | Cogn       | ome      | Rutoli               |                             |              |   |         |          |         |       |            |
|     |        |          |         |            |            | 11       | tuo cogne            | nome completo - no inizia   | ali          |   |         |          |         |       |            |
|     |        |          |         |            | Passv      | vord     | •••••                |                             |              |   |         |          |         |       |            |
|     |        |          |         |            | Confe      | erma     | •••••                |                             |              |   |         |          |         |       |            |
|     |        |          |         |            |            |          | Iscriviti            |                             |              |   |         |          |         |       |            |
|     |        |          |         |            |            |          |                      |                             |              |   |         |          |         |       |            |
|     |        |          |         |            |            | í        | Accedi<br>Non ho ric | icevuto le istruzioni di co | onferma      |   |         |          |         |       |            |
|     |        |          |         |            |            |          | Oppure a             | accedi tramite provid       | der          |   |         |          |         |       |            |
|     |        |          |         |            |            |          |                      |                             |              |   |         |          |         |       |            |

**STEP 6:** Assicurarsi che sia selezionata l'opzione "OFFICIAL" in alto, così da registrarsi come Ufficiali di Regata. Successivamente cliccare sul tasto : "ISCRIVITI"

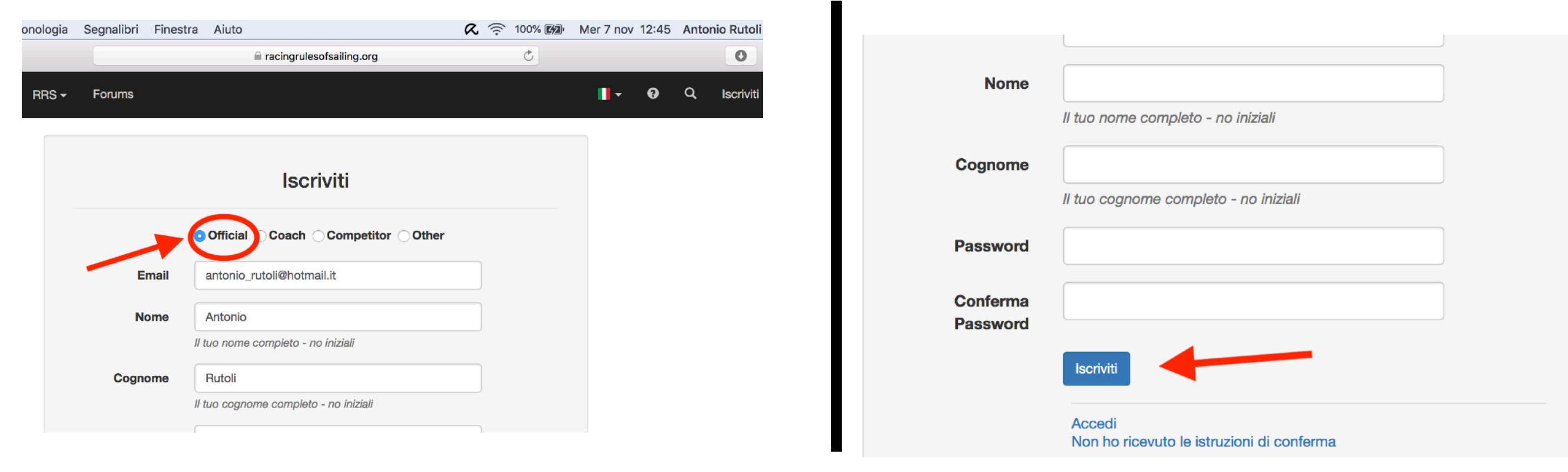

## **STEP 7:** Dopo aver inserito i dati, si aprirà la finestra di avvenuta iscrizione.

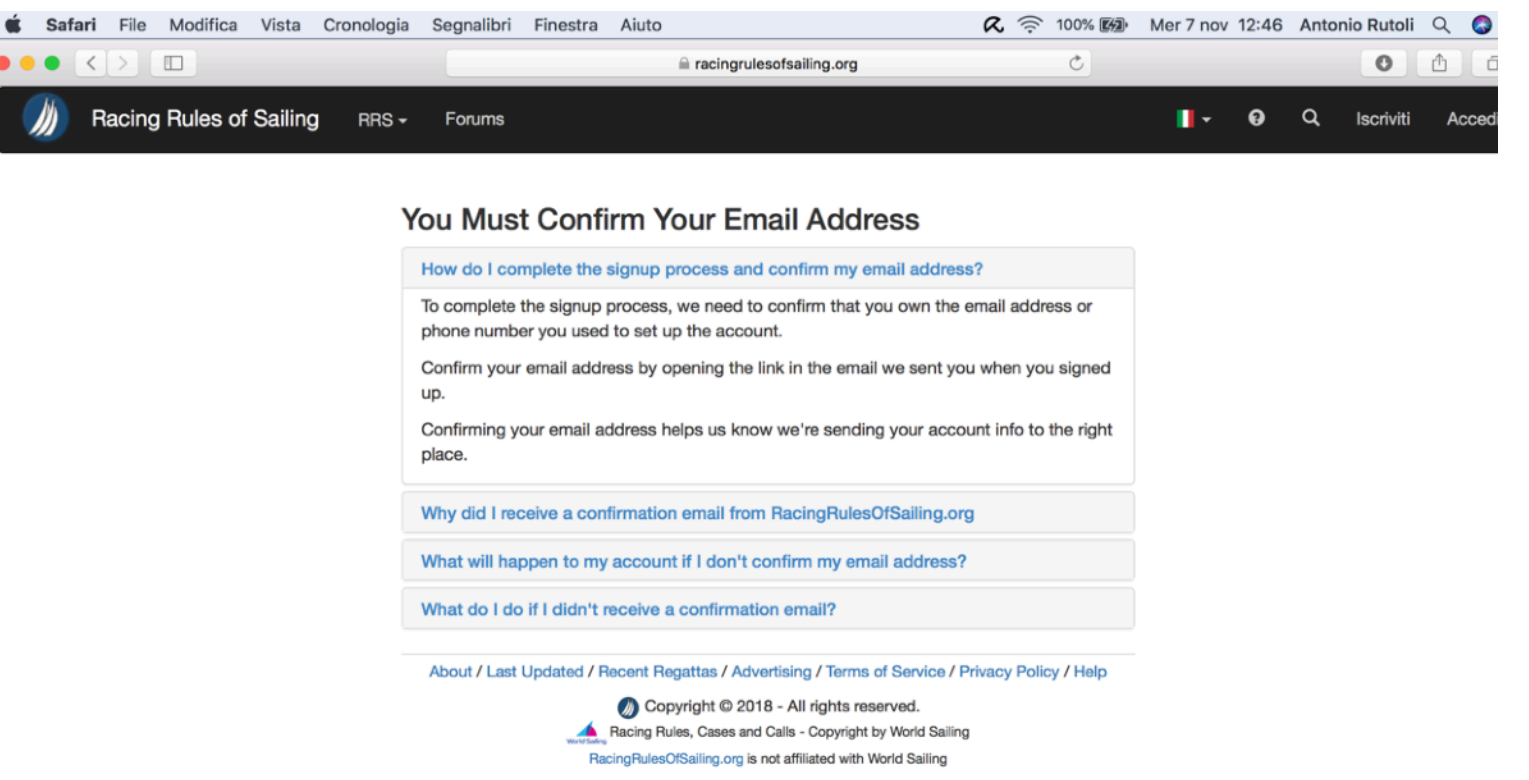

**STEP 8:** Per confermare l'iscrizione al sito, bisognerà accedere alla propria casella di posta elettronica, con la quale si è fatta l'iscrizione, aprire la mail di conferma ("Confirmation Instructions"), e cliccare il link indicato.

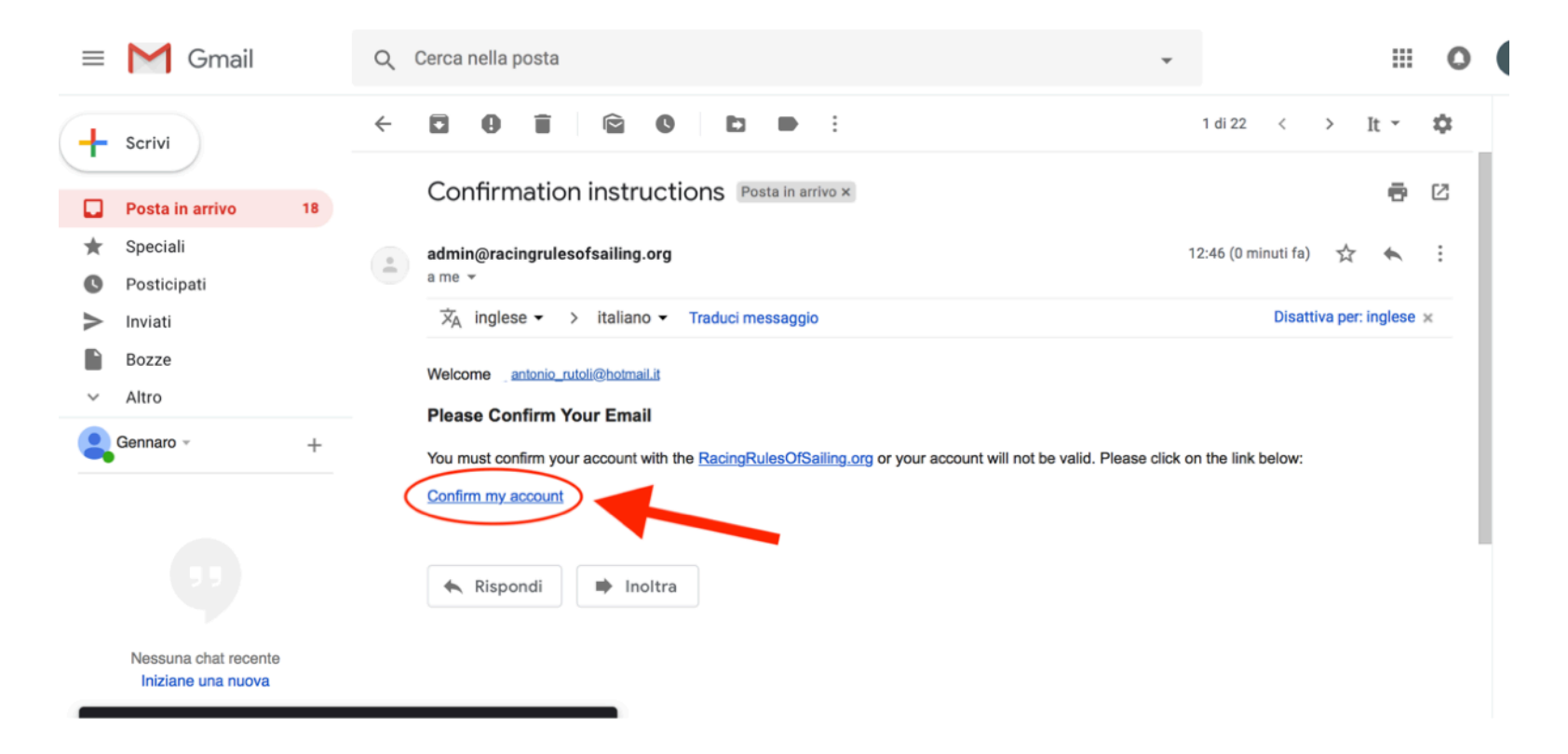

**STEP 9:** Dopo aver cliccato sul link indicato allo Step 8, si aprirà la finestra del Profilo, dove bisognerà editare il proprio Profilo di UdR con i propri dati. Non è necessario che venga compilato con tutti i dati richiesti, ma solo con i più importanti, quali : indirizzo e-mail, nome, cognome, nazione, fuso orario (GMT+1.00 - Rome per l'italia), lingua, numero di telefono (al quale verranno inviati gratuitamente gli SMS di aggiornamento su presentazione di proteste, orari di udienze, decisioni, e Q&A da parte dei concorrenti).

Inoltre bisogna selezionare le proprie qualifiche come UdR: CdR Zonale: Regional Race Officer

| Regole di Regata della Vela | Posta in arrivo (81) - antonio                                                                                                    | o.rutoli@gmail.com - Gmail               | Confirmation instructions                                        | - gennaroespositoscout | Racing F |       |
|-----------------------------|----------------------------------------------------------------------------------------------------|------------------------------------------|------------------------------------------------------------------|------------------------|----------|-------|
|                             |                                                                                                    | Edit                                     | Profile                                                          |                        |          | CdP   |
|                             |                                                                                                    | • Race Official O Coach                  | Competitor Other                                                 |                        |          |       |
|                             | Email                                                                                                    | antonio_rutoli@hotmail.it                |                                                                  |                        |          | Arbi  |
|                             | First Name                                                                                                    | Antonio                                  |                                                                  |                        |          |       |
|                             |                                                                                                    | First Name (your full first name - r     | no initials please)                                              |                        |          |       |
|                             | Last Name                                                                                                    | Rutoli                                   |                                                                  |                        |          | Aspi  |
|                             |                                                                                                    | Last Mame (your full last name - r       | no initials please)                                              |                        |          |       |
|                             | Country                                                                                                    | Italy                                    |                                                                  | \$                     |          |       |
|                             | Time Zone                                                                                                    | (GMT+01:00) Rome                         |                                                                  | \$                     |          | Arbi  |
|                             |                                                                                                    | Italian                                  |                                                                  | 4                      |          |       |
|                             | Luiguago                                                                                                    |                                          |                                                                  |                        |          | train |
|                             | Phone                                                                                                    | 3209053411                               |                                                                  |                        |          |       |
|                             |                                                                                                    | Phone (include your country code         | a)                                                               |                        |          |       |
|                             | WS No.                                                                                                    |                                          |                                                                  |                        |          | CdP   |
|                             | MNA Code                                                                                                    | Italy                                    |                                                                  | \$                     |          |       |
|                             | MNA No.                                                                                                    |                                          |                                                                  |                        |          | _     |
|                             |                                                                                                    |                                          |                                                                  |                        |          | CdR   |
|                             |                                                                                                    | cations<br>dge In Training               | International Race Officer                                       |                        |          |       |
|                             | van in the second second secon | gional Judge<br>tional Judge             | <ul> <li>Measurer in Training</li> <li>Fleet Measurer</li> </ul> |                        |          | Offic |
|                             | 🖂 Inte                                                                                                    | ernational Judge<br>npire In Training    | National Measurer International Measurer                         |                        |          |       |
|                             | T Reg                                                                                                    | gional Umpire<br>tional Umpire           | Classifier In Training<br>National Classifier                    |                        |          |       |
|                             | Tinte                                                                                                    | ernational Umpire<br>gional Race Officer | <ul> <li>International Classifier</li> <li>Club Judge</li> </ul> |                        |          | Arbi  |
|                             | ⊂ Nat                                                                                                    | tional Race Officer                      | Club Race Officer                                                |                        |          |       |

Zonale: Regional Judge tro Zonale: Regional Umpire irante: Judge in training tro Observer: Umpire in ning Nazionale: National Judge Nazionale: National Race cer tro Nazionale: National Umpire

**STEP 10:** Una volta completati tutti i passaggi, l'iscrizione sarà andata a buon fine, e basterà accedere al sito con le credenziali con le quali si è fatta l'iscrizione. Si consiglia di spuntare la casella "Ricordami" così appena si accede al sito, sarà fatto il LogIn in automatico.

|                             |                                | 🗎 racingrules                                                                                        | Ċ                            |  |                             | 0 |             |        |  |
|-----------------------------|--------------------------------|----------------------------------------------------------------------------------------------------|------------------------------|--|-----------------------------|---|-------------|--------|--|
| Regole di Regata della Vela | Posta in arrivo (81) - antonio | a in arrivo (81) - antonio.rutoli@gmail.com - Gmail Confirmation instructions - gennaroespositoscout |                              |  | Regole di Regata della Vela |   |             |        |  |
| Racing Rules of Sailing     | RRS <del>-</del> Forums        |                                                                                                    |                              |  | •                           | 0 | Q Iscriviti | Accedi |  |
|                             |                                | Acc                                                                                                  |                              |  |                             |   |             |        |  |
|                             | Email                          | antonio_rutoli@hotma                                                                                 | ail.it                       |  |                             |   |             |        |  |
|                             | Password                       | Ricordami                                                                                            |                              |  |                             |   |             |        |  |
|                             |                                | Accedi                                                                                               |                              |  |                             |   |             |        |  |
|                             |                                | Iscriviti<br>Hai dimenticato la tua p<br>Non ho ricevuto le istru:                                   | assword<br>zioni di conferma |  |                             |   |             |        |  |
|                             |                                | Oppure accedi trami                                                                                  | te provider                  |  |                             |   |             |        |  |
|                             |                                | fin                                                                                                  |                              |  |                             |   |             |        |  |

About / Last Updated / Recent Regattas / Advertising / Terms of Service / Privacy Policy / Help